## ボタン割り当ての設定

1.  $[スタート] \rightarrow [ すべてのプログラム(P) ] \rightarrow [ multimedia mouse driver ] \rightarrow [ diver configuration ] でソフトウェアを起動します。$ 

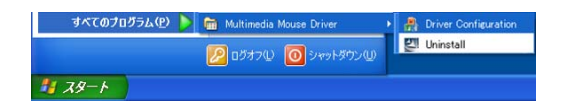

2. 下のタスクの右側に「mouse driver」のアイコンが現れ、これをダブルクリックすると設定画面 が現れます。

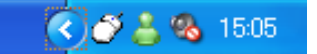

3. 機能を変更したいボタンは (左図ボタンの数字と同じ番号) 設定したい機能をリストの中 (機能の右側の▼をクリック)から選んでから、「適用」をクリックしてください。変更が終わりましたら、「OK」をクリックして終了します。

| ?ウスのプロパティ             |                                        |
|-----------------------|----------------------------------------|
| ボタン ポインタ ポインタオプション ホイ | ール ハードウェア ホイール マウスドライバーについて 🖀 UltraNav |
| ポタンの設定                |                                        |
|                       | 1. 左りリック                               |
|                       | 2. オートスクロール                            |
|                       | 3. 右りリッウ                               |
|                       | 4. 戻る                                  |
|                       | 5. 進む 🔽                                |
| $\bigcirc$ $\bigcirc$ | 初期設定                                   |
| - ダブルクリックの速度          |                                        |
| 5.5105555 (Ambe       |                                        |
| 遅い <u></u> 」          | ·····································  |
|                       |                                        |
|                       |                                        |
|                       |                                        |
|                       |                                        |
|                       |                                        |
|                       | OK キャンセル 適用(A)                         |